# **9 Comando Sequência**

A partir da digitação de alguns parâmetros no Comando Sequência é possível produzir sequências numéricas e geométricas, e é o que propomos nesse texto. Para isso, abordamos as sintaxes do comando e sua utilização na construção de sequências numéricas e de sequências de objetos transformados a partir de uma figura inicial.

## SINTAXE DO COMANDO SEQUÊNCIA

O GeoGebra apresenta três sintaxes diferentes para o comando sequência. Na primeira delas devemos dar como parâmetro apenas um valor final: Sequência[ <Valor Final> ]. A partir dessa entrada o software retorna uma lista de números naturais de 1 até o Valor Final.

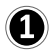

Se o valor final for 10

Entrada: Sequência[10]

O GeoGebra exibe a seguinte sequência na Janela de Álgebra.

| 🔻 Janela de Álgebra | $\times$ |  |
|---------------------|----------|--|
|                     |          |  |
| ■ Lista             |          |  |

A expressão Sequência[ <Expressão>, <Variável>, <Valor Inicial>, <Valor Final> ] corresponde a segunda sintaxe disponível no GeoGebra.

Como parâmetros essa sintaxe exige uma expressão, a explicitação de uma variável, um valor inicial e um valor final. Por exemplo, se determinarmos que a expressão da nossa sequência é n+1

Entrada: Sequência[n+1, <Variável>, <Valor Inicial>, <Valor Final> ]

A variável deverá ser a mesma que foi declarada na expressão. Como na expressão a variável é *n*, no parâmetro *Variável* também devemos declarar a variável como *n*. Caso contrário, n seria interpretada como um valor numérico.

Entrada: Sequência[n+1,n, <Valor Inicial>, <Valor Final> ]

O valor inicial e o valor final delimitam os limites da sequência obtida. No exemplo ilustrado abaixo o valor inicial é 2 e o valor final 8.

Entrada: Sequência[n+1,n,2,8]

Teclando ENTER o GeoGebra exibirá a seguinte lista na Janela de Álgebra.

| 🔻 Janela de Álgebra              |  |
|----------------------------------|--|
|                                  |  |
| ⊟ Lista                          |  |
| □ lista1 = {3, 4, 5, 6, 7, 8, 9} |  |

Como o valor inicial é 2 e a expressão n + 1, o GeoGebra retorna 3 como primeiro elemento da lista, ou seja, somando 1 ao valor do primeiro valor de n (2 + 1 = 3). Essa operação é realizada com n variando de 1 a 8. Assim, o último valor calculado é 9 (8 + 1 = 9).

A terceira sintaxe do Comando Sequência é muito parecida com a segunda. Nessa, é apenas acrescentado o parâmetro incremento.

Sequência[ <Expressão>, <Variável>, <Valor Inicial>, <Valor Final>, <Incremento> ]

Caso seja escolhida como expressão n +1 na variável n, valor inicial 1, valor final 30 e incremento 5, devemos digitar a seguinte expressão na ENTRDA.

```
Entrada: Sequência[n+1,n,1,30,5]
```

O GeoGebra opera, nesse caso, com o primeiro n valendo 1, o segundo valendo 6, o terceiro 11, ou seja, soma 5 (incremento) ao valor do n anterior. Com isso o software retorna a seguinte lista de valores na Janela de Álgebra.

| 🔻 Janela de Álgebra | $\times$ |
|---------------------|----------|
|                     |          |
| ■ Lista             |          |

É importante observar que 27 é o último valor da lista numérica que o GeoGebra exibe ao digitarmos os parâmetros acima. Ele foi calculado a partir de n = 26. O próximo valor de n seria 26 + 5 = 31 que aplicado na expressão n + 1 resultaria em 32, que é maior que 30, valor estipulado com limite.

### **COMANDO SEQUÊNCIA E CONTROLE DESLIZANTE**

A segunda e a terceira sintaxe do comando seguência, permitem que determinemos alguns de seus parâmetros com os valores de controles deslizantes. Dessa forma, ao movimentarmos o slide do controle deslizante os valores da lista são alterados.

Podemos determinar como parâmetro Valor Final de uma sequência o valor de um controle deslizante a. O GeoGebra retorna uma lista que dependente do valor do controle deslizante.

| a = 1                         | <ul> <li>▼ Janela de Álgebra</li> <li>□ ↓ □ ▼</li> </ul> |
|-------------------------------|----------------------------------------------------------|
| •                             | □ Lista<br>□ ○ lista1 = {2}                              |
| Entrada: Sequência[2*n,n,1,a] | a = 1                                                    |

Ao movermos o slide do controle deslizante a, os valores da lista são alterados e o GeoGebra recalcula automaticamente os valores seguência.

| a = 7 | <ul> <li>✓ Janela de Álgebra</li> <li>□□□□□□□□□□□□□□□□□□□□□□□□□□□□□□□□□□□□</li></ul>                        |
|-------|----------------------------------------------------------------------------------------------------|
| •     | <ul> <li>□ Lista</li> <li>□ lista1 = {2, 4, 6, 8, 10, 12, 14}</li> <li>□ Número</li> <li>□ a = 7</li> </ul> |

No exemplo acima, o valor do controle deslizante foi alterado para 7 e, como era o parâmetro Valor Final da sequência, a lista de valores foi alterada na Janela de Álgebra, exibindo, assim, os 7 primeiros valores.

Esse é apenas um exemplo de como relacionar os valores de um controle deslizante aos parâmetros de uma sequência. Nesse caso, definimos que o parâmetro *Valor Final* seria definido pelos valores do controle deslizante mas, ao invés desse, poderíamos definir *Valor Inicial* ou *Incremento* como parâmetros dependentes do valor do controle deslizante. Cada um desses casos torna a sequência dependente do valor do controle deslizante de uma maneira particular a cada caso.

### **ELEMENTOS DE UMA SEQUÊNCIA**

 $(\mathbf{3})$ 

Dada uma sequência, podemos fazer operações com cada elemento dessa sequência separadamente. Isso é possível com o comando *Elemento[<Lista>, <Posição do Elemento>]*. Com esse comando é possível aplicar um determinada ação em um elemento específico de uma lista.

Considere duas sequências numéricas construídas com comando Sequência.

|                                       | 💌 Janela de Álgebra                                                                            |
|---------------------------------------|------------------------------------------------------------------------------------------------|
| Entrada: lista1=Sequência[2*n,n,1,10] |                                                                                                |
|                                       | Lista                                                                                          |
| Entrada: lista2=Sequência[n+1,n,1,10] | □ lista1 = {2, 4, 6, 8, 10, 12, 14, 16, 18, 20}<br>□ lista2 = {2, 3, 4, 5, 6, 7, 8, 9, 10, 11} |

Podemos obter uma lista3, que seja uma lista dos pares ordenados formados pelo elemento 1 da lista1 com o elemento 1 da lista2; elemento 2 da lista1 com elemento 2 da lista2 e assim sucessivamente, com o seguinte comando

```
Entrada: lista3=Sequência[(Elemento[lista1, i], Elemento[lista2, i]), i, 1, 10]
```

O GeoGebra retorna a seguinte lista da Janela de Álgebra.

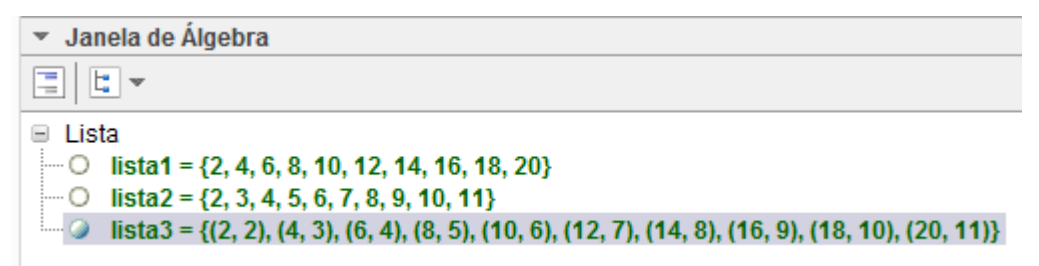

Além de obter a lista3 na Janela de Álgebra, o GeoGebra exibe, na Janela de Visualização, a representação gráfica desses pares ordenados.

#### **SEQUÊNCIA E COMANDO GIRAR**

No exemplo anterior, mostramos uma possibilidade de usar o comando Sequência em conjunto com o comando Elemento. Nesse exemplo exploramos uma maneira de usar o comando Sequência em conjunto com o comando Girar.

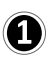

**(4)** 

Construímos um polígono qualquer na Janela de Visualização do GeoGebra.

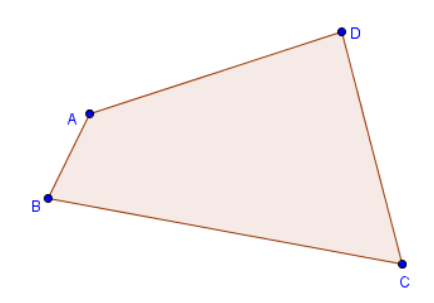

Construímos um controle deslizante α, variando entre 0° e 360°, com incremento 1°.

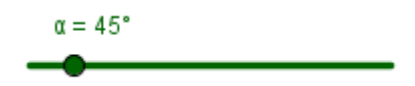

Na entrada digitamos o comando sequência aninhado com comando Girar. Como no exemplo do comando Elemento, o comando Girar ficará no lugar do parâmetro *Expressão* no comando sequência.

Entrada: Sequência[ Girar[ <Objeto>, <Ângulo> ], <Variável>, <Valor Inicial>, <Valor Final> ]

Nesse caso, vamos aplicar o comando Girar no polígono que obtemos (pol1) anteriormente e como parâmetro Ângulo, iremos declarar  $\alpha^*i$ , ou seja ângulo controlado pelo controle deslizante multiplicado pela variável i da sequência

```
Entrada: Sequência[Girar[pol1,a*i],i,1,10]
```

Os parâmetros Valor Inicial e Valor Final foram declarados 1 e 10, respectivamente. A partir desse comando é possível obter, na Janela de Visualização, uma sequência de 11 polígonos (o polígono original e os outros 10, derivados do comando sequência) que giram de acordo com o ângulo α, valor atribuído ao controle deslizante

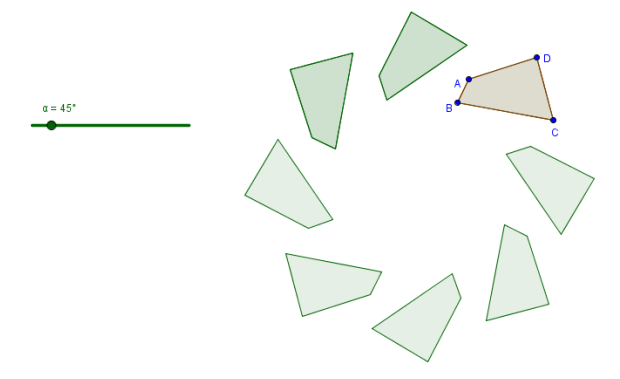

Conforme alteramos o valor do controle deslizante, a posição dos polígonos são alterados na Janela de Visualização. Na imagem acima aparecem apenas 8 polígonos pois estão sobrepostos uns sobre os outros.